Q

Print

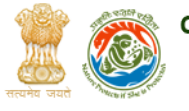

## Committee for the Purpose of Control and Supervision of Experiments on Animals

Ministry of Environment, Forests and Climate Change, Government

| HOME                                                                                                    | ABOUT US          | ONLINE SERVICES                                                                                                    | FORMS      | ACTS A         | ND RULES | GUIDE | LINES | CON      | TACT US |
|----------------------------------------------------------------------------------------------------|-------------------|----------------------------------------------------------------------------------------------------|------------|----------------|----------|-------|-------|----------|---------|
| New Registration                                                                                                    |                   | HOME » ONLINE SERVICES » NEW REGISTRATION                                                                                                    |            |                |          |       |       |          |         |
| Renewal of Registration /<br>Reconstitution of IAEC                                                                          |                   | New Registration                                                                                                    |            |                |          |       |       |          |         |
| Revision of IAEC                                                                                                    |                   |                                                                                                    |            |                |          |       |       |          |         |
| Submission of Minutes of IAEC meetings                                                                                       |                   | In terms of Rule 3 and 4 of the ' <i>Breeding of and Experiments on Animals (Control and Supervision) Rules,</i><br>1998', every establishment involved with handling (Education, Research, Breeding, Trading and Production of<br>Hyper-immune Serum etc.) of laboratory (Small and Large) animals is required to register with CPCSEA. |            |                |          |       |       |          |         |
| Submission of Inspection Reports                                                                                             |                   |                                                                                                    |            |                |          |       |       |          |         |
| Submission of Research Protocols                                                                                             |                   | List of requisite documents for registration:                                                                                                    |            |                |          |       |       |          |         |
| Amendment of Registration                                                                                                    |                   | 1. Application as per revised Form 'A' for registration. (Each column of Form A is to be filled online).                                                                                                    |            |                |          |       |       |          |         |
|                                                                                                    |                   |                                                                                                    |            |                |          |       |       |          |         |
|                                                                                                    |                   | 2. The Direphile / Layout plan of the Animal rouse Facility/ animal farm of the establishment, having the details of the various rooms/area with measurements for keeping animals, feed storage, wash room, office room etc as per CPCSEA guidelines, duly signed by the Head of the establishment and the Architect.                    |            |                |          |       |       |          |         |
|                                                                                                    |                   | 3. Minutes of the internal IAEC meeting, wherein recommendation for CPCSEA registration has been approved by the IAEC.                                                                                                    |            |                |          |       |       |          |         |
|                                                                                                    |                   | 4. Approval letter from the Government/ Autonomous Council (viz. AICTE/ PCI/MCI) or Company Registration Certificate.                                                                                                    |            |                |          |       |       |          |         |
|                                                                                                    |                   | 5. The biodata and consent letters of 5 internal IAEC members (Biodata format available on the website).                                                                                                    |            |                |          |       |       |          |         |
|                                                                                                    |                   | 6. The registration fee will be submitted through 'online payment gateway' as per prescribed fee.                                                                                                    |            |                |          |       |       |          |         |
|                                                                                                    |                   | <ol> <li>The animals (Large animals in farms/ large animal house facility and Small animals in small animal<br/>house facility) may be kept only once the inspection is done by a team constituted by CPCSEA and after<br/>the registration with CPCSEA.</li> </ol>                                                                      |            |                |          |       |       |          |         |
|                                                                                                    |                   | Procedure for apply online:                                                                                                    |            |                |          |       |       |          |         |
|                                                                                                    |                   | Step 1: It is required to sign up in the User Login Window available at Home Page of Website of CPCSEA ( <u>http://cpcsea.nic.in</u> ).                                                                                                    |            |                |          |       |       |          |         |
|                                                                                                    |                   | Step 2: Fill the requisite details available at sign up page.                                                                                                    |            |                |          |       |       |          |         |
|                                                                                                    |                   | Step 3: The user is required to login through User Login Window at Home Page by selecting ' <i>Establishment Login</i> ' in User type and put their User Name & Password which were entered during sign-up Form.                                                                                                    |            |                |          |       |       |          |         |
|                                                                                                    |                   | Step 4: After successful login, click on New Registration Tab from the left side, fill the registration form as per<br>Form A in 3 mentioned steps. After completion of details of one step, click on Save and Proceed for<br>next step.                                                                                                 |            |                |          |       |       |          |         |
|                                                                                                    |                   | Step 5: After fill up the details in all the 3 steps, click on Finish Button; the complete filled form will display, click on the Make Payment Button at the bottom of this page; pay the registration fee through 'online payment mode i.e. Debit Card, Credit Card and Internet Banking.                                               |            |                |          |       |       |          |         |
| Help Terms                                                                                                    | s of Use Site Map | Accessibility Statement                                                                                                    | Disclaimer | Privacy Policy | Archives | RTI F | AQs F | Feedback | Refund  |
|                                                                                                    |                   |                                                                                                    | Policy     |                |          |       |       |          |         |
| This website belongs to Ministry of Environment, Forests and Climate Change, Governments of India © 2015 All rights reserved |                   |                                                                                                    |            |                |          |       |       |          |         |

Visitor Counter335394